# **EMPLOYER RESPONSE**

# **Online Program User Guide**

Introduction Getting Started Fraud Warning Work Separation Information Work Separation Details Permanent Layoff Temporary Layoff Fired Quit Reduced Hours Never Worked Here Still Working Review and Submit Response

**Employer Benefits Services** 

# Introduction

The Texas Workforce Commission (TWC) Employer Response allows employers the opportunity to respond to a Notice of Application for Unemployment Benefits or Request for Work Separation Information online. Employers have a limit of five attempts to successfully complete the response. If they exceed the limit, they must submit the response by phone, fax, or mail. The phone number, fax number, and mailing address are found on the Notice of Application for Unemployment Benefits and Request for Work Separation Information.

## **Getting Started**

To respond to a Notice of Application for Unemployment Benefits or a Request for Work Separation Information, access the Businesses & Employers page on the TWC homepage.

On the Businesses & Employers page, select the Unemployment Claim Management & Appeals link.

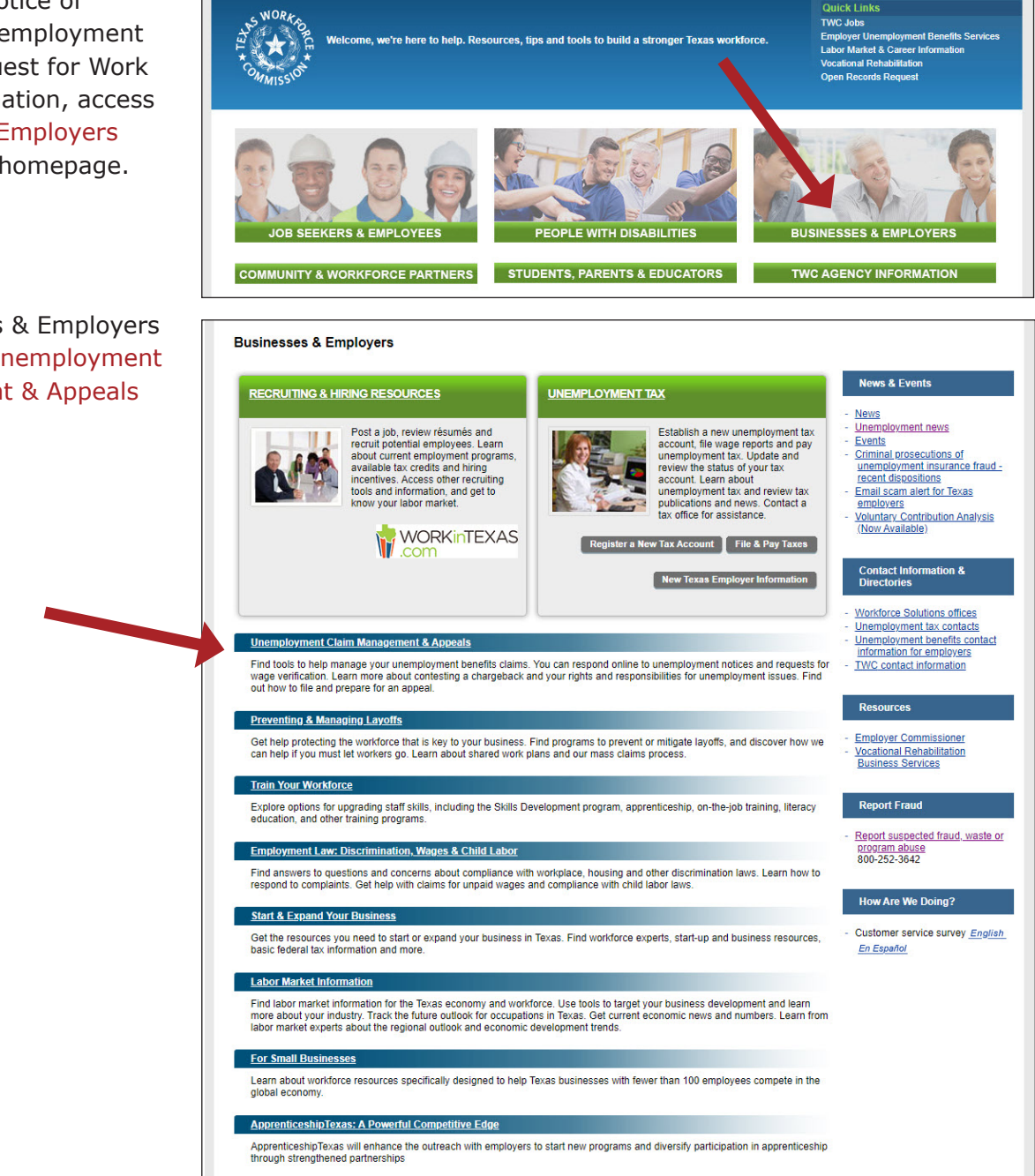

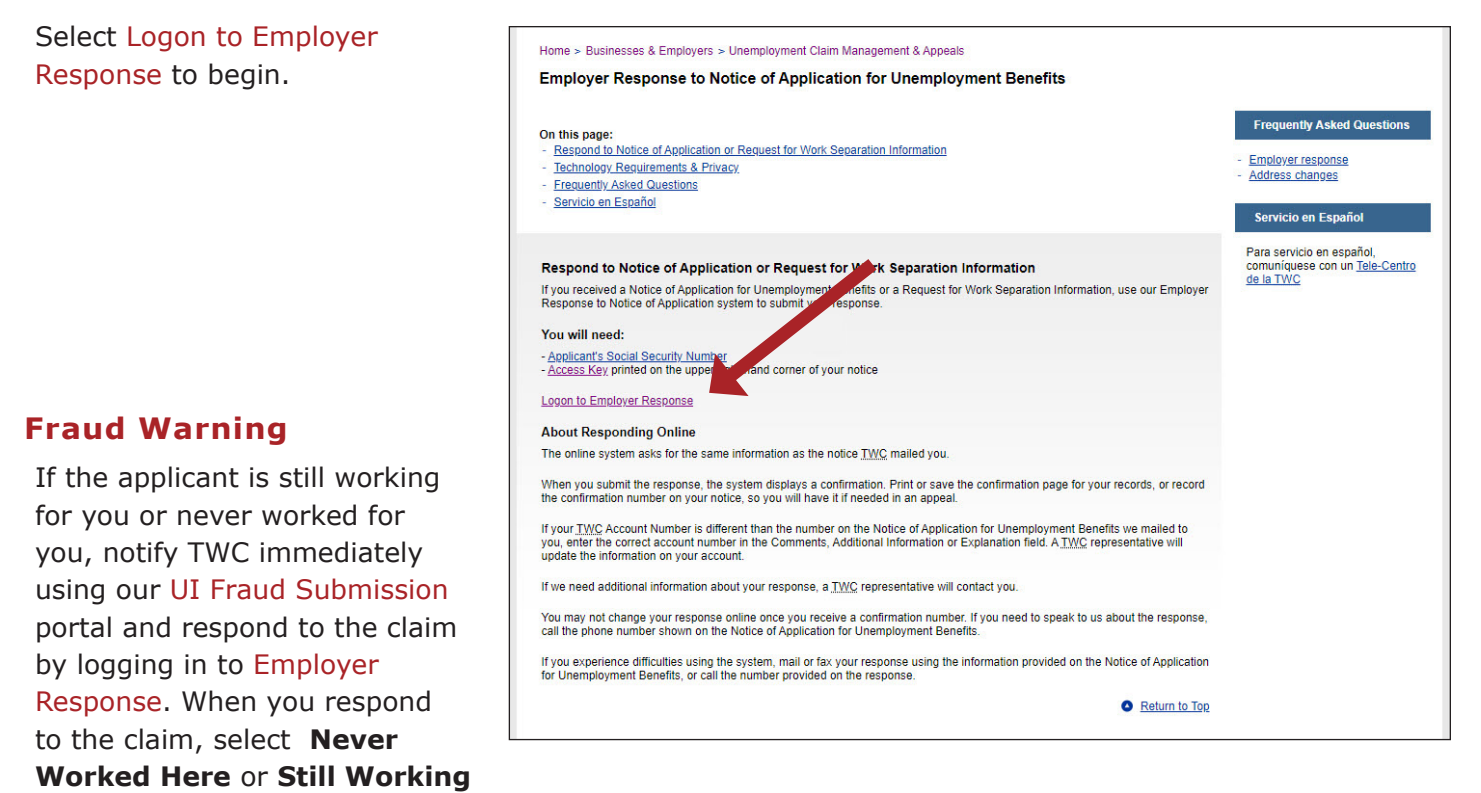

when prompted for a work separation reason. The claim may be fraudulent, and your employee may be a victim of identity theft. For more information visit our Unemployment Benefits Fraud and Reporting Fraud webpages.

# **Employer Response Logon**

Log in using the applicant's Social Security number (SSN) and Access Key.

The applicant's SSN and Access key are found at the upper right corner of the Notice of Application for Unemployment Benefits or Request for Work Separation Information. You cannot log in without the applicant's SSN and Access Key.

Remember, it is a good idea to read everything on a page. Important information or help is always provided. If there is a link, select the link for more information if you need it.

Select Logon to continue.

### Note

If you have trouble logging in to your account, you can fax or mail the response using the information on the notice, or you can upload the response using our document upload portal. If you are using a Virtual Private Network (VPN),

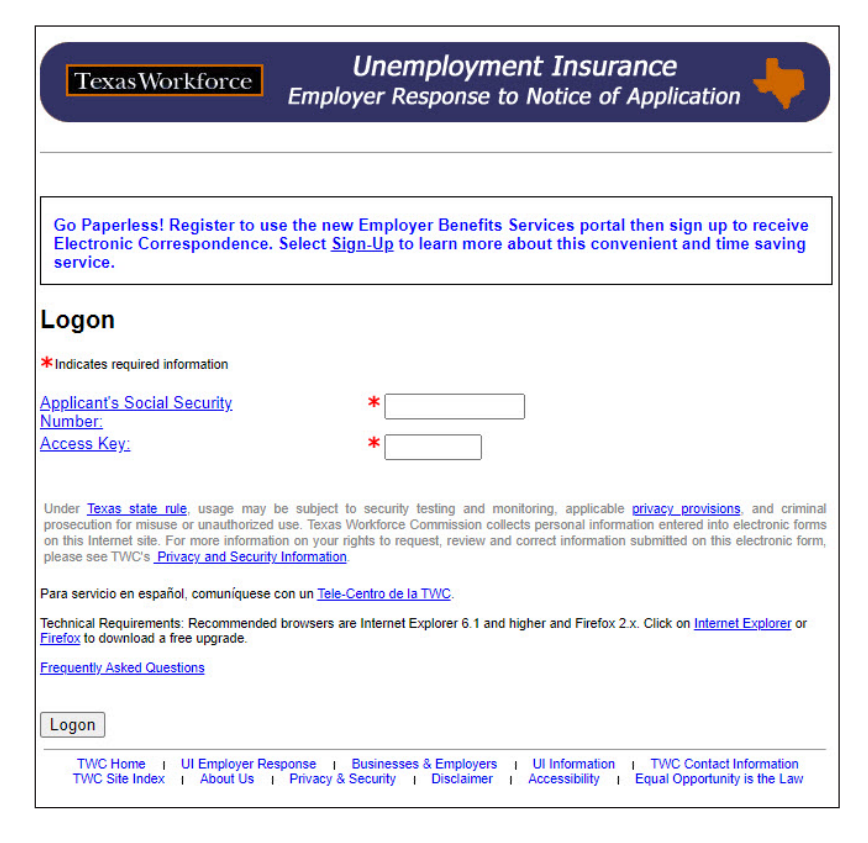

temporarily disable it before you log in. You also may try clearing the browser's cache then log in again.

# **Work Separation Information**

You must complete the entire response and submit it. You cannot save it and return to it later.

Verify that the Work Separation Information page displays the correct Applicant Name, Employer Name, Applicant SSN, TWC Account Number, Claim Date, and Response Due Date.

Select the reason for work separation:

- **Permanent Layoff** select if the applicant is no longer employed through no fault of their own or because of a disaster or the COVID-19 pandemic
- **Temporary Layoff** select if the applicant is not employed through no fault of their own or because of a disaster or the COVID-19 pandemic but will be in the near future
- Fired select if the applicant is no longer employed because the employer initiated the separation due to the applicant's actions, inactions, and/or job performance
- **Quit** select if the applicant voluntarily initiated the separation
- **Reduced Hours** select if the applicant is still employed but their hours are reduced from full-time to part-time through no fault of their own or because of a disaster or the COVID-19 pandemic

| Separation Information > Separation Dr<br>Work Separation Information<br>IMPORTANT: Your data will not be saved if your<br>complete until it has been submitted and your<br>"Your response has been submitted".<br>*Indicates required information<br>Claim Information<br>Applicant Name:<br>Applicant SSN:<br>Claim Date:<br>Separation Information<br>Reason for Work Separation: *<br>Dates Worked<br>Start Date: | etails > Review<br>u logoff before rec<br>ou have received<br>Employer Nan<br>TWC Account<br>Response Due | and Subm<br>reiving con<br>the confin<br>ne:<br>Number:<br>a Date: | Log:<br>iit Response → Confirmation<br>firmation. Your response is not<br>rmation statement reading |
|----------------------------------------------------------------------------------------------------|----------------------------------------------------------------------------------------------------|--------------------------------------------------------------------|----------------------------------------------------------------------------------------------------|
| Separation Information > Separation Dr<br>Work Separation Information<br>IMPORTANT: Your data will not be saved if you<br>complete until it has been submitted and you<br>"Your response has been submitted".<br>*Indicates required information<br>Claim Information<br>Applicant Name:<br>Applicant SSN:<br>Claim Date:<br>Separation Information<br>Reason for Work Separation.<br>Start Date:                     | etails > Review                                                                                           | eiving con<br>the confit<br>ne:<br>Number:<br>Date:                | iit Response → Confirmation<br>firmation. Your response is not<br>rmation statement reading         |
| Work Separation Information IMPORTANT: Your data will not be saved if you complete until it has been submitted and yo "Your response has been submitted".  * Indicates required information Claim Information Applicant Name: Applicant SSN: Claim Date: Separation Information Reason for Work Separation: Dates Worked Start Date:                                                                                  | u logoff before rec<br>bu have received<br>Employer Nan<br>TWC Account<br>Response Due                    | eiving confi<br>the confi<br>ne:<br>Number:<br>a Date:             | firmation. Your response is not<br>rmation statement reading                                        |
| IMPORTANT: Your data will not be saved if you<br>complete until it has been submitted and you<br>"Your response has been submitted".<br>*Indicates required information<br>Claim Information<br>Applicant Name:<br>Applicant SSN:<br>Claim Date:<br>Separation Information<br>Reason for Work Separation:<br>Dates Worked<br>Start Date:                                                                              | u logoff before rec<br>bu have received<br>Employer Nan<br>TWC Account<br>Response Due                    | eiving confi<br>the confi<br>ne:<br>Number:<br>a Date:             | firmation. Your response is not<br>rmation statement reading                                        |
| Indicates required information          Claim Information         Applicant Name:         Applicant SSN:         Claim Date:         Separation Information         Reason for Work Separation:         Dates Worked         Start Date:                                                                                                    | Employer Nan<br>TWC Account<br>Response Due                                                               | ne:<br>Number:<br>Date:                                            |                                                                                                    |
| Claim Information<br>Applicant Name:<br>Applicant SSN:<br>Claim Date:<br>Separation Information<br>Reason for Work Separation: *<br>Dates Worked<br>Start Date:                                                                                                    | Employer Nan<br>TWC Account<br>Response Due                                                               | ne:<br>Number:<br>Date:                                            |                                                                                                    |
| Applicant Name:<br>Applicant SSN:<br>Claim Date:<br>Separation Information<br>Reason for Work Separation:<br>Attack Worked<br>Start Date:                                                                                                    | Employer Nan<br>TWC Account<br>Response Due                                                               | ne:<br>Number:<br>Date:                                            |                                                                                                    |
| Applicant SSN:<br>Claim Date:<br>Separation Information<br>Reason for Work Separation: *<br>Dates Worked<br>Start Date:                                                                                                    | TWC Account<br>Response Due                                                                               | Number:<br>Date:                                                   |                                                                                                    |
| Separation Information<br>Reason for Work Separation: *<br>Dates Worked<br>Start Date:                                                                                                    | Choose One                                                                                                | ~                                                                  |                                                                                                    |
| Reason for Work Separation: * Dates Worked Start Date:                                                                                                    | Choose One                                                                                                | ~                                                                  |                                                                                                    |
| Dates Worked<br>Start Date:                                                                                                    |                                                                                                    |                                                                    |                                                                                                    |
| Dates Worked<br>Start Date:                                                                                                    |                                                                                                    |                                                                    |                                                                                                    |
| Dates Worked<br>Start Date:                                                                                                    |                                                                                                    |                                                                    |                                                                                                    |
| Start Date:                                                                                                    |                                                                                                    |                                                                    |                                                                                                    |
|                                                                                                    | Choose One 🗸                                                                                              |                                                                    |                                                                                                    |
|                                                                                                    | Month                                                                                                    | Day                                                                | Year                                                                                                |
| ast Date Worked                                                                                                    | Oharan Orana                                                                                              | 1                                                                  |                                                                                                    |
| <u>Lust Bate Holles.</u>                                                                                                    | Month                                                                                                    | Day                                                                | Year                                                                                                |
|                                                                                                    |                                                                                                    |                                                                    |                                                                                                    |
|                                                                                                    |                                                                                                    |                                                                    |                                                                                                    |
| Additional Payment                                                                                                    |                                                                                                    |                                                                    |                                                                                                    |
| Did you pay the applicant an additional payme                                                                                                    | ent other than the                                                                                        | wages the                                                          | applicant earned, such as                                                                           |
| severance pay or wages paid instead of advar                                                                                                    | O Yes                                                                                                    | t ( <u>wages in</u>                                                | 1 lieu of notice)?                                                                                  |
|                                                                                                    | O No                                                                                                    |                                                                    |                                                                                                    |
| If Yes to additional payment Paid-through Dat                                                                                                    | e is required                                                                                             |                                                                    |                                                                                                    |
| Paid-through Date:                                                                                                    | Choose One V                                                                                              |                                                                    |                                                                                                    |
|                                                                                                    | Month                                                                                                    | Day                                                                | Year                                                                                                |
|                                                                                                    |                                                                                                    |                                                                    |                                                                                                    |
| Next                                                                                                    |                                                                                                    |                                                                    |                                                                                                    |

- **Never Worked Here** select if the applicant never performed any service for you or your business
- Still Working select if the applicant is still employed by you or your business

Complete the Dates Worked section.

The **Additional Payment** section requests information regarding additional payment other than paid time-off or wages earned, such as wages instead of advance notice of the layoff, severance pay, pay in exchange for signed general release, and any other type of separation pay. If the applicant did not receive additional pay, select **No**. If the applicant did receive additional pay, enter the paid-through date of the additional pay.

# **Work Separation Details**

The Work Separation Details page shows you information about the claim, such as the applicant's name, the claim date, and the employer name and may ask you to provide required or optional information regarding the circumstances of the separation.

Select a reason for work separation from the following list to skip to a brief overview of that reason:

- Permanent Layoff
- Temporary Layoff
- Fired
- Quit
- Reduced Hours
- Never Worked Here
- Still Working

You can return to the Work Separation Details section of this user guide by selecting the Return to Work Separation Details link at the bottom of each reason for work separation page.

#### **Work Separation Details - Permanent Layoff**

The Work Separation Details -Permanent Layoff page displays because the applicant is no longer employed through no fault of their own or because of a disaster or the COVID-19 pandemic.

If the layoff is the result of a disaster or the COVID-19 pandemic, indicate that in the **Optional: Comments, Additional Information, or Explanation** box.

Complete the preparer's information section and, if needed, complete the contact person's information.

If you need to check or change the information on the previous page, select **Previous**.

| TexasWorkforce                                                                                      | Unemployment Insurance<br>Employer Response to Notice of Application                                                                                                 |
|----------------------------------------------------------------------------------------------------|----------------------------------------------------------------------------------------------------|
|                                                                                                    | Logoff                                                                                                    |
| Separation Information $\rightarrow$                                                                | $\textbf{Separation Details} \rightarrow \text{ Review and Submit Response} \rightarrow \text{ Confirmation}$                                                        |
| Work Separation D                                                                                   | Details                                                                                                    |
| *Indicates required information                                                                     |                                                                                                    |
| Claim Information                                                                                   |                                                                                                    |
| Applicant Name:<br>Applicant SSN:<br>Claim Date:                                                    | Employer Name:<br>TWC Account Number:<br>Response Due Date:                                                                                                    |
| Details for Work Separ                                                                              | ation Reason - Permanent Layoff                                                                                                    |
| If your <u>TWC Account Number</u><br>enter the correct TWC Accour<br>representative will review the | is different than what is displayed in the Claim Information section, please<br>nt Number in Comments, Additional Information, or Explanation. A TWC<br>information. |
| 500 Characters Left<br>(Limit 500-characters - appr                                                 | oximately 10 lines of text. All special characters will be removed.)                                                                                                 |
| Preparer's Information                                                                              |                                                                                                    |
| Preparer's Name:                                                                                    | *                                                                                                    |
| Preparer's Title:                                                                                   | *                                                                                                    |
| Preparer's Phone:                                                                                   | * Number with Area Code Extension                                                                                                    |
| If contact is different than pre<br>required.                                                       | parer, both the Contact Person's Name and Contact Person's Phone are                                                                                                 |
| Contact Person's Name:                                                                              |                                                                                                    |
| Contact Person's Phone:                                                                             | Number with Area Code Extension                                                                                                    |
| Next Previous                                                                                       |                                                                                                    |
| If you experience any technical diffic                                                              | ulties with this application, call (512) 463-2030 from 8:00 a.m 5:00 p.m. Central Time.                                                                              |

## Work Separation Details - Temporary Layoff

The Work Separation Details -Temporary Layoff page displays because the applicant is not employed through no fault of their own or because of a disaster or the COVID-19 pandemic but will be in the near future.

Enter all required information and answer all relevant questions in the **Details for Work Separation Reason** - **Temporary Layoff** section.

If the layoff is the result of a disaster or the COVID-19 pandemic, indicate that in the **Optional: Comments, Additional Information, or Explanation** box.

Complete the preparer's information section and, if needed, complete the contact person's information.

If you need to check or change the information on the previous page, select **Previous**.

| TevasWorkforce                                                                                                    | Unemployme                                                                          | ent In                 | surance                       |
|----------------------------------------------------------------------------------------------------|-------------------------------------------------------------------------------------|------------------------|-------------------------------|
| Employ                                                                                                    | ver Response to                                                                     | o Notic                | ce of Application             |
|                                                                                                    |                                                                                     |                        | Logoff                        |
| Separation Information > Separation I                                                                                                    | Details → Review a                                                                  | nd Subr                | nit Response > Confirmation   |
| Work Separation Details                                                                                                    |                                                                                     |                        |                               |
| *Indicates required information                                                                                                    |                                                                                     |                        |                               |
| Claim Information                                                                                                    |                                                                                     |                        |                               |
| Applicant Name:<br>Applicant SSN:<br>Claim Date:                                                                                                    | Employer Nam<br>TWC Account I<br>Response Due                                       | e:<br>Number:<br>Date: |                               |
| Details for Work Separation Reaso                                                                                                    | on - Temporary L                                                                    | ayoff                  |                               |
| Estimated Recall Date:                                                                                                    | * Choose One V<br>Month                                                             | Day                    | Year                          |
| Have you paid/will you pay the applicant va                                                                                                    | cation or holiday pay                                                               | during th              | ne lavoff?                    |
| riave you paid/will you pay the applicant <u>va</u>                                                                                                    | O Yes                                                                               | ouring a               | le layou :                    |
|                                                                                                    | O No                                                                                |                        |                               |
| If Yes to vacation or holiday pay, Vacation o<br>Vacation or Holiday Paid-through Date:                                                                                                    | r Holiday Paid-throug                                                               | h Date is              | s required.                   |
| vacation of Honday Para through Date.                                                                                                    | Month                                                                               | Day                    | Year                          |
| enter the correct TWC Account Number in C<br>representative will review the information.<br>Optional: <u>Comments</u> . Additional Information<br>500 Characters Left<br>(Limit 500-characters - approximately 10 lines | Comments, Additional<br><u>n. or Explanation</u> :<br>of text. All special characte | Informat               | ion, or Explanation. A TWC    |
| Preparer's Information                                                                                                    |                                                                                     |                        |                               |
| Preparer's Name:                                                                                                    | *                                                                                   |                        |                               |
| Preparer's Title:                                                                                                    | *                                                                                   |                        |                               |
| Preparer's Phone:                                                                                                    | Number with Area Cor                                                                | le                     | Extension                     |
| If contact is different than preparer, both the<br>required.<br><u>Contact Person's Name</u> :<br>Contact Person's Phone:                                                                                               | Contact Person's Na                                                                 | me and                 | Contact Person's Phone are    |
| Next Previous                                                                                                    |                                                                                     |                        |                               |
| If you experience any technical difficulties with this app                                                                                                    | plication, call (512) 463-20                                                        | 30 from 8:0            | 0 a.m 5:00 p.m. Central Time. |

#### **Work Separation Details - Fired**

The Work Separation Details - Fired page displays because the applicant is no longer employed because the employer initiated the separation due to the applicant's actions, inactions, and/or job performance.

Answer all relevant questions in the **Details for Work Separation Reason** - Fired section.

You can use the **Optional: Comments**, **Additional Information**, or **Explanation box** if you need to.

Complete the preparer's information section and, if needed, complete the contact person's information.

If you need to check or change the information on the previous page, select **Previous**.

|                                                                                                    | 'exasWorkforce                                                                                                    | Employer Response to Notice of Application                                                                                                    |
|----------------------------------------------------------------------------------------------------|----------------------------------------------------------------------------------------------------|----------------------------------------------------------------------------------------------------|
| 1997.2                                                                                                    | 10 (00402) (1.55 Pro-                                                                                                    | Log                                                                                                    |
| Sep                                                                                                    | paration Information > S                                                                                                    | eparation Details  > Review and Submit Response  > Confirmation                                                                                                    |
| Wor                                                                                                    | k Separation De                                                                                                    | tails                                                                                                    |
| *Indica                                                                                                    | tes required information                                                                                                    |                                                                                                    |
| Claim                                                                                                    | n Information                                                                                                    | -                                                                                                    |
| Applic                                                                                                    | ant Name:                                                                                                    | Employer Name:                                                                                                    |
| Applic<br>Claim                                                                                                    | ant SSN:<br>Date:                                                                                                    | TWC Account Number:<br>Response Due Date:                                                                                                    |
| Detai                                                                                                    | ls for Work Separati                                                                                                    | on Reason - Fired                                                                                                    |
| Why di                                                                                                    | id you fire the applicant?                                                                                                    |                                                                                                    |
|                                                                                                    |                                                                                                    |                                                                                                    |
|                                                                                                    |                                                                                                    |                                                                                                    |
|                                                                                                    | 500 Characters Left                                                                                                    | antely 10 lines of faut. All appoint electrotary will be removed )                                                                                                    |
|                                                                                                    | (Limit 500-characters - approxin                                                                                                    | ately to lines of text. All special characters will be removed.)                                                                                                    |
| What is<br>who fir                                                                                                 | s the name of the person<br>ed the applicant?                                                                                                    |                                                                                                    |
|                                                                                                    |                                                                                                    |                                                                                                    |
| who fir                                                                                                    | s the title of the person<br>ed the applicant?                                                                                                    |                                                                                                    |
| Whati                                                                                                    | s the phone number of the                                                                                                    |                                                                                                    |
| person                                                                                                    | who fired the applicant?                                                                                                    | Number with Area Code Extension                                                                                                    |
| Was th                                                                                                    | acro a final incident that lo                                                                                                    | d to the firing?                                                                                                    |
| was u                                                                                                    | iere a illiar incluent trat le                                                                                                    | O Yes                                                                                                    |
|                                                                                                    |                                                                                                    | ○ No                                                                                                    |
|                                                                                                    |                                                                                                    |                                                                                                    |
|                                                                                                    |                                                                                                    |                                                                                                    |
|                                                                                                    |                                                                                                    | Final Incident Explanation                                                                                                    |
|                                                                                                    | 500 Characters Left                                                                                                    | rinal incloent Explanation                                                                                                    |
|                                                                                                    | 500 Characters Left<br>(Limit 500-characters - approxim                                                                                                    | hately 10 lines of text. All special characters will be removed.)                                                                                                    |
| Did yo                                                                                                    | 500 Characters Left<br>(Limit 500-characters - approxim<br>u give the applicant prior v                                                                                                    | nately 10 lines of text. All special characters will be removed.)                                                                                                    |
| Did yo                                                                                                    | 500 Characters Left<br>(Limit 500-characters - approxim<br>u give the applicant prior v                                                                                                    | nately 10 lines of text. All special characters will be removed.)  warning?  Yes  No                                                                                                    |
| Did yo                                                                                                    | 500 Characters Left<br>(Limit 500-characters - approxin<br>u give the applicant prior v                                                                                                    | Anately 10 lines of text. All special characters will be removed.) warning? O Yes No Prior Warning Explanation                                                                                                    |
| Did yo                                                                                                    | 500 Characters Left<br>(Limit 500-characters - approxin<br>u give the applicant prior v                                                                                                    | Analety 10 lines of text. All special characters will be removed.)  warning?  Yes No Prior Warning Explanation                                                                                                    |
| Did yo                                                                                                    | 500 Characters Left<br>(Limit 500-characters - approxin<br>u give the applicant prior v                                                                                                    | hately 10 lines of text. All special characters will be removed.) warning? O Yes No Prior Warning Explanation                                                                                                    |
| Did yo                                                                                                    | 500 Characters Left<br>(Limit 500-characters - approxin<br>u give the applicant prior v<br>500 Characters Left<br>(Limit 500-characters - approxin                                                                                                    | Analely 10 lines of text. All special characters will be removed.)  warning?  Yes  No  Prior Warning Explanation  hately 10 lines of text. All special characters will be removed.)                                                                                                    |
| Did yo                                                                                                    | 500 Characters Left<br>(Limit 500-characters - approxin<br>u give the applicant prior v<br>500 Characters Left<br>(Limit 500-characters - approxin<br>TWC Account Number is                                                                                                    | Anately 10 lines of text. All special characters will be removed.)  Warning?  Yes No Prior Warning Explanation Intely 10 lines of text. All special characters will be removed.)  different than what is displayed in the Claim Information section, please                                                                                                    |
| Did yo<br>If your<br>enter ti                                                                                      | 500 Characters Left<br>(Limit 500-characters - approxin<br>u give the applicant prior v<br>500 Characters Left<br>(Limit 500-characters - approxin<br><u>TWC Account Number</u> is<br>he correct TWC Account he info                                                                                                    | Prinal Incident Explanation allely 10 lines of text. All special characters will be removed.) warning?  Yes No Prior Warning Explanation allely 10 lines of text. All special characters will be removed.) different than what is displayed in the Claim Information section, please fumber in Comments, Additional Information, or Explanation. A TWC comparison                                                                                                    |
| Did yo<br>If your<br>enter ti<br>represe                                                                           | 500 Characters Left<br>(Limit 500-characters - approxin<br>u give the applicant prior v<br>500 Characters Left<br>(Limit 500-characters - approxin<br><u>TWC Account Number</u> is<br>he correct TWC Account N<br>entative will review the info                                                                                                    | Anately 10 lines of text. All special characters will be removed.)  warning?  Yes No Prior Warning Explanation Anately 10 lines of text. All special characters will be removed.)  different than what is displayed in the Claim Information section, please Jumber in Comments, Additional Information, or Explanation. A TWC ormation.                                                                                                    |
| If your<br>enter ti<br>represe<br>Optior                                                                           | 500 Characters Left<br>(Limit 500-characters - approxim<br>u give the applicant prior of<br>500 Characters Left<br>(Limit 500-characters - approxim<br><u>TWC Account Number</u> is<br>he correct TWC Account N<br>entative will review the infi<br>nal: <u>Comments</u> . Additional                                                                                                    | Anately 10 lines of text. All special characters will be removed.)  warning?  Yes  No  Prior Warning Explanation  anately 10 lines of text. All special characters will be removed.)  different than what is displayed in the Claim Information section, please Jumber in Comments, Additional Information, or Explanation. A TWC  Information. or Explanation:                                                                                                    |
| lf your<br>anter ti<br>represe<br>O <b>ptior</b>                                                                   | 500 Characters Left<br>(Limit 500-characters - approxin<br>u give the applicant prior v<br>500 Characters Left<br>(Limit 500-characters - approxin<br><u>TWC Account Number</u> is<br>he correct TWC Account N<br>entative will review the info                                                                                                    | Analely 10 lines of text. All special characters will be removed.) warning?  Yes No Prior Warning Explanation hately 10 lines of text. All special characters will be removed.) different than what is displayed in the Claim Information section, please Jumber in Comments, Additional Information, or Explanation. A TWC ormation.                                                                                                    |
| Did yo<br>If your<br>enter ti<br>represe<br>Optior                                                                 | 500 Characters Left<br>(Limit 500-characters - approxin<br>u give the applicant prior v<br>500 Characters Left<br>(Limit 500-characters - approxin<br><u>TWC Account Number</u> is<br>he correct TWC Account N<br>entative will review the info                                                                                                    | Print Incident Explanation Print Incident Explanation No Prior Warning Explanation Prior Warning Explanation Prior Warning Explanation Information section, please Jumber in Comments, Additional Information, or Explanation. A TWC Domation. Information.                                                                                                    |
| lf your<br>enter ti<br>represe<br>Optior                                                                           | 500 Characters Left<br>(Limit 500-characters - approxin<br>u give the applicant prior v<br>500 Characters Left<br>(Limit 500-characters - approxin<br><u>TWC Account Number</u> is<br>he correct TWC Account N<br>entative will review the info<br>nal: <u>Comments</u> , Additional                                                                                                    | Anately 10 lines of text. All special characters will be removed.)  Anately 10 lines of text. All special characters will be removed.)                                                                                                    |
| If your<br>enter the<br>representation<br>Option                                                                   | 500 Characters Left<br>(Limit 500-characters - approxin<br>u give the applicant prior v<br>500 Characters Left<br>(Limit 500-characters - approxin<br>TWC Account Number is<br>he correct TWC Account N<br>entative will review the info<br>nal: <u>Comments, Additional</u><br>500 Characters Left<br>(Limit 500-characters - approxin<br>accer's Information                                                                                                    | Anately 10 lines of text. All special characters will be removed.)  Warning?  Yes No Prior Warning Explanation Anately 10 lines of text. All special characters will be removed.)  different than what is displayed in the Claim Information section, please Jumber in Comments, Additional Information, or Explanation. A TWC ormation.  Information.or Explanation:  Anately 10 lines of text. All special characters will be removed.)                                                                                                    |
| Did yo<br>If your<br>enter th<br>repress<br>Option                                                                 | 500 Characters Left<br>(Limit 500-characters - approxin<br>u give the applicant prior of<br>500 Characters Left<br>(Limit 500-characters - approxin<br>TWC Account Number is<br>he correct TWC Account N<br>entative will review the info<br>nal: <u>Comments</u> , Additional<br>500 Characters Left<br>(Limit 500-characters - approxin<br>arer's Information<br>rer's Name                                                                                                    | Anately 10 lines of text. All special characters will be removed.) warning? Yes No Prior Warning Explanation ately 10 lines of text. All special characters will be removed.) different than what is displayed in the Claim Information section, please Jumber in Comments, Additional Information, or Explanation. A TWC Information. or Explanation:                                                                                                    |
| Did yo<br>If your<br>enter ti<br>repress<br>Optior<br>Prepar<br>Prepar<br>Prepar                                   | 500 Characters Left<br>(Limit 500-characters - approxin<br>u give the applicant prior of<br>500 Characters Left<br>(Limit 500-characters - approxin<br>TWC Account Number is<br>he correct TWC Account N<br>entative will review the info<br>nal: Comments Additional<br>500 Characters Left<br>(Limit 500-characters - approxin<br>arer's Information<br>rer's Name:<br>rer's Title                                                                                                    | Analely 10 lines of text. All special characters will be removed.)  warning?  Yes  No  Prior Warning Explanation  atalely 10 lines of text. All special characters will be removed.)  different than what is displayed in the Claim Information section, please Jumber in Comments, Additional Information, or Explanation. A TWC  Information, or Explanation:  Analely 10 lines of text. All special characters will be removed.)  Analely 10 lines of text. All special characters will be removed.)                                                                                                    |
| Did yo<br>If your<br>anter ti<br>represe<br>Optior<br>Prepa<br>Prepa<br>Prepa<br>Prepa<br>Prepa                    | 500 Characters Left<br>(Limit 500-characters - approxin<br>u give the applicant prior v<br>500 Characters Left<br>(Limit 500-characters - approxin<br>TWC Account Number is<br>he correct TWC Account N<br>entative will review the info<br>nal: <u>Comments</u> , Additional<br>500 Characters Left<br>(Limit 500-characters - approxin<br>arer's Information<br>rer's Name:<br>rer's Title:<br>rer's Phone:                                                                                                    | Analely 10 lines of text. All special characters will be removed.)  warning?  Yes  No  Prior Warning Explanation  ately 10 lines of text. All special characters will be removed.)  different than what is displayed in the Claim Information section, please Jumber in Comments, Additional Information, or Explanation. A TWC  ormation.  Information, or Explanation:  Ately 10 lines of text. All special characters will be removed.)  *                                                                                                    |
| If your<br>enter ti<br>represe<br>Optior<br>Prepar<br>Prepar<br>Prepar                                             | 500 Characters Left<br>(Limit 500-characters - approxin<br>u give the applicant prior v<br>500 Characters Left<br>(Limit 500-characters - approxin<br><u>TWC Account Number</u> is<br>he correct TWC Account N<br>entative will review the info<br>nal: <u>Comments, Additional</u><br>500 Characters Left<br>(Limit 500-characters - approxin<br>arer's Information<br>rer's Name:<br>rer's Title:<br>rer's Phone:                                                                                                  | Prinal Incident Explanation Prinal Incident Explanation  Anately 10 lines of text. All special characters will be removed.)  Warning?  Yes  No  Prior Warning Explanation  Anately 10 lines of text. All special characters will be removed.)  different than what is displayed in the Claim Information section, please Jumber in Comments, Additional Information, or Explanation. A TWC  Information.  Information, or Explanation:  Mumber with Area Code  Extension                                                                                                    |
| Did yo<br>If your<br>enter ti<br>represe<br>Optior<br>Prepar<br>Prepar<br>Prepar                                   | 500 Characters Left<br>(Limit 500-characters - approxin<br>u give the applicant prior v<br>500 Characters Left<br>(Limit 500-characters - approxin<br>TWC Account Number is<br>he correct TWC Account N<br>entative will review the info<br>nal: <u>Comments, Additional</u><br>500 Characters Left<br>(Limit 500-characters - approxin<br><b>arer's Information</b><br>rer's Name:<br>rer's Title:<br>rer's Phone:                                                                                                  |                                                                                                    |
| Did yo<br>If your<br>enerter til<br>enerter til<br>enerter til<br>Prepar<br>Prepar<br>Prepar<br>Prepar<br>If conta | 500 Characters Left<br>(Limit 500-characters - approxin<br>u give the applicant prior of<br>500 Characters Left<br>(Limit 500-characters - approxin<br>TWC Account Number is<br>he correct TWC Account N<br>entative will review the infi<br>nal: Comments, Additional<br>500 Characters Left<br>(Limit 500-characters - approxin<br>arer's Information<br>rer's Name:<br>rer's Title:<br>rer's Title:<br>rer's Phone:<br>act is different than prepar                                                               | Anately 10 lines of text. All special characters will be removed.)  warning?  Yes  No  Prior Warning Explanation  Anately 10 lines of text. All special characters will be removed.)  Anately 10 lines of text. All special characters will be removed.)  different than what is displayed in the Claim Information section, please Number in Comments, Additional Information, or Explanation. A TWC  Information. or Explanation:  Anately 10 lines of text. All special characters will be removed.)  *  *  *  *  *  *  *  *  *  *  *  *  *                                                                                                    |
| Did yo<br>If your<br>represe<br>Option<br>Prepar<br>Prepar<br>Prepar<br>If contac                                  | 500 Characters Left<br>(Limit 500-characters - approxin<br>u give the applicant prior of<br>500 Characters Left<br>(Limit 500-characters - approxin<br>TWC Account Number is<br>he correct TWC Account N<br>entative will review the info<br>nal: <u>Comments</u> , Additional<br>500 Characters Left<br>(Limit 500-characters - approxin<br>arer's Information<br>rer's Name:<br>rer's Title:<br>rer's Title:<br>rer's Phone:<br>act is different than prepar<br>add.<br><u>t Person's Name</u> :                   | That incloent Explanation  That incloent Explanation  That incloent Explanation  That incloent Explanation  That incloent Explanation  Prior Warning Explanation  Prior Warning Explanation  Prior Warning Explanation  Prior Warning Explanation  Information, or Explanation:  Information, or Explanation:  The explanation  The explanation  The explanatic explanation  The explanation  The explanation  The explanatic |
| Did yo<br>If your<br>enter ti<br>represe<br>Optior<br>Prepar<br>Prepar<br>Prepar<br>Prepar<br>If contac<br>Contac  | 500 Characters Left<br>(Limit 500-characters - approxin<br>u give the applicant prior of<br>500 Characters Left<br>(Limit 500-characters - approxin<br>TWC Account Number is<br>he correct TWC Account N<br>entative will review the info<br>nal: Comments, Additional<br>500 Characters Left<br>(Limit 500-characters - approxin<br>arer's Information<br>rer's Name:<br>rer's Name:<br>rer's Title:<br>rer's Phone:<br>act is different than prepare<br>ad.<br>ct Person's Name:<br>ct Person's Phone:             | That incident Explanation  That incident Explanation  That incident Explanation  That incident Explanation  That incident Explanation  That incident Explanation  That incident Explanation  That incident Explanation  Prior Warning Explanation  Prior Warning Explanation  Prior Warning Explanation  The Comments, Additional Information, or Explanation. A TWC  The Prior Warning Explanation  The Prior Warning Explanation  The Prior Warning Explanation  The Prior Warning Explanation  The Prior Warning Explanation  Prior Warning Explanation  Prior Warning Explan |
| Did yo<br>enter ti<br>represe<br>Optior<br>Prepar<br>Prepar<br>Prepar<br>If contac<br>Contac                       | 500 Characters Left<br>(Limit 500-characters - approxin<br>u give the applicant prior v<br>500 Characters Left<br>(Limit 500-characters - approxin<br>TWC Account Number is<br>he correct TWC Account N<br>entative will review the info<br>nal: <u>Comments</u> , Additional<br>500 Characters Left<br>(Limit 500-characters - approxin<br>arer's Information<br>rer's Name:<br>er's Title:<br>er's Title:<br>er's Phone:<br>act is different than prepar<br>ad.<br><u>ct Person's Name</u> :<br>ct Person's Phone: | ately 10 lines of text. All special characters will be removed.) warning?  Yes No Prior Warning Explanation ately 10 lines of text. All special characters will be removed.) different than what is displayed in the Claim Information section, please Jumber in Comments, Additional Information, or Explanation. A TWC ormation. Information, or Explanation:  * * Number with Area Code Extension er, both the Contact Person's Name and Contact Person's Phone are Number with Area Code Extension                                                                                                    |

## **Work Separation Details - Quit**

The Work Separation Details - Quit page displays because the applicant voluntarily initiated the separation.

Answer all relevant questions in the **Details for Work Separation Reason** - **Quit** section.

You can use the **Optional: Comments, Additional Information, or Explanation box** if you need to.

Complete the preparer's information section and, if needed, complete the contact person's information.

If you need to check or change the information on the previous page, select **Previous**.

| Texas workforce Em                                                                                                  | ployer Response to Notice of Application 🔫                                                                                          |
|----------------------------------------------------------------------------------------------------|----------------------------------------------------------------------------------------------------|
|                                                                                                    | Logoff                                                                                                    |
| Separation Information > Separa                                                                                     | tion Details  > Review and Submit Response  > Confirmation                                                                          |
|                                                                                                    |                                                                                                    |
| Nork Separation Details                                                                                             | i                                                                                                    |
| Indicates required information                                                                                      |                                                                                                    |
| Claim Information                                                                                                   |                                                                                                    |
| Applicant Name:<br>Applicant SSN:                                                                                   | Employer Name:<br>TWC Account Number:                                                                                               |
| Claim Date:                                                                                                    | Response Due Date:                                                                                                    |
| Details for Work Separation R                                                                                       | eason - Quit                                                                                                    |
| What reason did the applicant give for                                                                              | quitting (if any)?                                                                                                    |
|                                                                                                    |                                                                                                    |
|                                                                                                    |                                                                                                    |
| 500 Characters Left                                                                                                 |                                                                                                    |
| (Limit 500-characters - approximately 1                                                                             | 0 lines of text. All special characters will be removed.)                                                                           |
| What is the name of the person                                                                                      |                                                                                                    |
| vho the applicant told?                                                                                             |                                                                                                    |
| What is the title of the person                                                                                     |                                                                                                    |
| who the applicant told?                                                                                             |                                                                                                    |
| What is the phone number of the<br>person who the applicant told?                                                   |                                                                                                    |
|                                                                                                    |                                                                                                    |
| f your <u>TWC Account Number</u> is differe<br>enter the correct TWC Account Numbe                                  | nt than what is displayed in the Claim Information section, please<br>er in Comments, Additional Information, or Explanation. A TWC |
| epresentative will review the informati                                                                             | ion.                                                                                                    |
| Optional: Comments, Additional Inform                                                                               | mation, or Explanation:                                                                                                    |
|                                                                                                    |                                                                                                    |
|                                                                                                    |                                                                                                    |
| 500 Characters Left                                                                                                 |                                                                                                    |
| Climit 500-characters - approximately 1                                                                             | 0 lines of text. All special characters will be removed.)                                                                           |
| Prenarer's Name:                                                                                                    | *                                                                                                    |
| Preparer's Title                                                                                                    | *                                                                                                    |
| Preparer's Phone:                                                                                                   | *                                                                                                    |
|                                                                                                    | Number with Area Code Extension                                                                                                    |
|                                                                                                    | th the Contact Person's Name and Contact Person's Phone are                                                                         |
| f contact is different than preparer, bot<br>equired.                                                               |                                                                                                    |
| f contact is different than preparer, boi<br>required.<br><u>Contact Person's Name</u> :                            |                                                                                                    |
| lf contact is different than preparer, bo<br>'equired.<br><u>Contact Person's Name</u> :<br>Contact Person's Phone: |                                                                                                    |
| lf contact is different than preparer, bo<br>'equired.<br><u>Contact Person's Name</u> :<br>Contact Person's Phone: | Number with Area Code Extension                                                                                                    |

## **Work Separation Details - Reduced Hours**

The Work Separation Details - Reduced Hours page displays because the applicant is still employed but their hours are reduced from full-time to part-time through no fault of their own or because of a disaster or the COVID-19 pandemic.

If the reduction in hours is the result of disciplinary reasons, a disaster, or the COVID-19 pandemic, indicate that in the **Optional: Comments, Additional Information, or Explanation** box.

Complete the preparer's information section and, if needed, complete the contact person's information.

If you need to check or change the information on the previous page, select **Previous**.

|                                                                                                    | Logo                                                                                                    |
|----------------------------------------------------------------------------------------------------|----------------------------------------------------------------------------------------------------|
| Separation Information > Sep                                                                                                    | paration Details  > Review and Submit Response  > Confirmation                                                                                                    |
|                                                                                                    |                                                                                                    |
| Work Separation Deta                                                                                                    | alls                                                                                                    |
| Indicates required information                                                                                                    |                                                                                                    |
| Claim Information                                                                                                    |                                                                                                    |
| Applicant Name:<br>Applicant SSN:<br>Claim Date:                                                                                                    | Employer Name:<br>TWC Account Number:<br>Response Due Date:                                                                                                    |
| Details for Work Separatio                                                                                                    | n Reason - Reduced Hours                                                                                                    |
| f your TWC Account Number is di                                                                                                    | ifferent than what is displayed in the Claim Information section, please                                                                                                    |
|                                                                                                    |                                                                                                    |
| enter the correct TWC Account Nu<br>representative will review the infor                                                                                                    | mber in Comments, Additional Information, or Explanation. A TWC mation.                                                                                                    |
| enter the correct TWC Account Nu<br>representative will review the infor                                                                                                    | mber in Comments, Additional Information, or Explanation. A TWC mation.                                                                                                    |
| enter the correct TWC Account Nu<br>representative will review the infor<br>Optional: <u>Comments</u> . Additional In                                                                                                    | mber in Comments, Additional Information, or Explanation. A TWC mation.                                                                                                    |
| enter the correct TWC Account Nu<br>representative will review the infor<br>Optional: <u>Comments, Additional In</u>                                                                                                    | mber in Comments, Additional Information, or Explanation. A TWC mation.                                                                                                    |
| enter the correct TWC Account Nu<br>representative will review the infor<br>Optional: <u>Comments, Additional II</u>                                                                                                    | mber in Comments, Additional Information, or Explanation. A TWC mation.                                                                                                    |
| enter the correct TWC Account Nu<br>representative will review the infor<br>Optional: <u>Comments</u> Additional II                                                                                                    | Information. or Explanation:                                                                                                    |
| enter the correct TWC Account Nu<br>epresentative will review the infor<br>Optional: Comments, Additional I<br>500 Characters Left<br>(Limit 500-characters - approximal                                                                                                    | Information. or Explanation:<br>Information. or Explanation:<br>Information of text. All special characters will be removed.)                                                                                                    |
| enter the correct TWC Account Nu<br>epresentative will review the infor<br>Optional: <u>Comments</u> Additional I<br>500 Characters Left<br>(Limit 500-characters - approximal<br>Prepared's Information                                                                                                    | Industrial Comments, Additional Information, or Explanation. A TWC mation.<br>Information. or Explanation:<br>tely 10 lines of text. All special characters will be removed.)                                                                                                    |
| enter the correct TWC Account Nu<br>representative will review the infor<br>Optional: <u>Comments</u> Additional I<br>500 Characters Left<br>(Limit 500-characters - approximal<br>Preparer's Information<br>Preparer's Name:                                                                                                    | moder in Comments, Additional Information, or Explanation. A TWC mation.  nformation.or Explanation:  tely 10 lines of text. All special characters will be removed.)                                                                                                    |
| enter the correct TWC Account Nu<br>representative will review the infor<br>Optional: <u>Comments Additional I</u><br>500 Characters Left<br>(Limit 500-characters - approximal<br><b>Preparer's Information</b><br>Preparer's Name:<br>Preparer's Title:                                                                                                    | minimum information contracts applying on the original information contains, proceed in the original information. A TWC mation.  Information.or Explanation:  Itely 10 lines of text. All special characters will be removed.)  Itely 10 lines of text. All special characters will be removed.)                                                                                                    |
| enter the correct TWC Account Nu<br>epresentative will review the infor<br>Optional: Comments, Additional I<br>500 Characters Left<br>(Limit 500-characters - approximal<br>Preparer's Information<br>Preparer's Name:<br>Preparer's Title:<br>Preparer's Phone:                                                                                                    | minimum intervention of adaptive adaptive and intervention of explanation. A TWC mation.  nformation.or Explanation:  tely 10 lines of text. All special characters will be removed.)                                                                                                    |
| enter the correct TWC Account Nu<br>representative will review the infor<br>Optional: <u>Comments</u> . Additional I<br>500 Characters Left<br>(Limit 500-characters - approximal<br><b>Preparer's Information</b><br>Preparer's Name:<br>Preparer's Title:<br>Preparer's Phone:                                                                                            |                                                                                                    |
| enter the correct TWC Account Nurepresentative will review the infor<br>Optional: <u>Comments, Additional II</u><br>500 Characters Left<br>(Limit 500-characters - approximal<br><b>Preparer's Information</b><br>Preparer's Name:<br>Preparer's Title:<br>Preparer's Phone:<br>If contact is different than preparer                                                       | Information. Comments, Additional Information, or Explanation. A TWC mation.  Informationor Explanation:  Itely 10 lines of text. All special characters will be removed.)  Itely 10 lines of text. All special characters will be removed.)  Itely 10 lines of text. All special characters will be removed.)  Itely 10 lines of text. All special characters will be removed.)  Itely 10 lines of text. All special characters will be removed.)  Itely 10 lines of text. All special characters will be removed.)  Itely 10 lines of text. All special characters will be removed.)  Itely 10 lines of text. All special characters will be removed.)  Itely 10 lines of text. All special characters will be removed.)  Itely 10 lines of text. All special characters will be removed.)  Itely 10 lines of text. All special characters will be removed.)                                                                                                    |
| enter the correct TWC Account Nu<br>representative will review the infor<br>Optional: <u>Comments</u> . Additional I<br>500 Characters Left<br>(Limit 500-characters - approximal<br><b>Preparer's Information</b><br>Preparer's Name:<br>Preparer's Phone:<br>Preparer's Phone:<br>If contact is different than preparer<br>required.<br>Contact Response Name:            | Information comments, Additional Information, or Explanation. A TWC mation.  Information.or Explanation:  Itely 10 lines of text. All special characters will be removed.)  Itely 10 lines of text. All special characters will be removed.)  Itely 10 lines of text. All special characters will be removed.)  Itely 10 lines of text. All special characters will be removed.)  Itely 10 lines of text. All special characters will be removed.)  Itely 10 lines of text. All special characters will be removed.)  Itely 10 lines of text. All special characters will be removed.)  Itely 10 lines of text. All special characters will be removed.)  Itely 10 lines of text. All special characters will be removed.)  Itely 10 lines of text. All special characters will be removed.)  Itely 10 lines of text. All special characters will be removed.)                                                                                                    |
| enter the correct TWC Account Nu<br>epresentative will review the infor<br>Optional: Comments, Additional I<br>500 Characters Left<br>(Limit 500-characters - approximal<br>Preparer's Information<br>Preparer's Name:<br>Preparer's Phone:<br>f contact is different than preparer<br>equired.<br>Contact Person's Name:                                                   | Information. Comments, Additional Information, or Explanation. A TWC mation.  Information. or Explanation:  Itely 10 lines of text. All special characters will be removed.)  Itely 10 lines of text. All special characters will be removed.)  Itely 10 lines of text. All special characters will be removed.)  Itely 10 lines of text. All special characters will be removed.)  Itely 10 lines of text. All special characters will be removed.)  Itely 10 lines of text. All special characters will be removed.)  Itely 10 lines of text. All special characters will be removed.)  Itely 10 lines of text. All special characters will be removed.)  Itely 10 lines of text. All special characters will be removed.)  Itely 10 lines of text. All special characters will be removed.)  Itely 10 lines of text. All special characters will be removed.)  Itely 10 lines of text. All special characters will be removed.)  Itely 10 lines of text. All special characters will be removed.)  Itely 10 lines of text. All special characters will be removed.)                                                                                                    |
| enter the correct TWC Account Nurepresentative will review the infor Optional: Comments. Additional I 500 Characters Left (Limit 500-characters - approximal Preparer's Information Preparer's Name: Preparer's Phone: f contact is different than preparer equired. Contact Person's Name: Contact Person's Phone:                                                         | Information comments, Additional Information, or Explanation. A TWC mation.  Information. or Explanation:  Itely 10 lines of text. All special characters will be removed.)  Itely 10 lines of text. All special characters will be removed.)  Itely 10 lines of text. All special characters will be removed. Itely 10 lines of text. All special characters will be removed. Itely 10 lines of text. All special characters will be removed. Itely 10 lines of text. All special characters will be removed. Itely 10 lines of text. All special characters will be removed. Itely 10 lines of text. All special characters will be removed. Itely 10 lines of text. All special  |
| enter the correct TWC Account Nu<br>representative will review the infor<br>Optional: Comments. Additional I<br>500 Characters Left<br>(Limit 500-characters - approximal<br>Preparer's Information<br>Preparer's Name:<br>Preparer's Phone:<br>Preparer's Phone:<br>f contact is different than preparer<br>required.<br>Contact Person's Name:<br>Contact Person's Phone: | Information comments, Additional Information, or Explanation. A TWC mation.  Information. or Explanation:  Itely 10 lines of text. All special characters will be removed.)  Itely 10 lines of text. All special characters will be removed.)  Itely 10 lines of text. All special characters will be removed. Itely 10 lines of text. All special characters will be removed. Itely 10 lines of text. All special characters will be removed. Itely 10 lines of text. All special characters will be removed. Itely 10 lines of text. All special characters will be removed. Itely 10 lines of text. All special characters will be removed. Itely 10 lines of text. All special characters will be removed. Itely 10 lines of text. All special ch |

## **Work Separation Details - Never Worked Here**

The Work Separation Details - Never Worked Here page displays because the applicant never performed any service for you or your business.

#### **Fraud Warning**

A claim for an individual who never worked for you may be an indication that the claim is fraudulent. Continue responding to the claim and notify TWC immediately using our UI Fraud Submission portal. For more information visit our Unemployment Benefits Fraud and Reporting Fraud webpages.

You can use the **Optional: Comments, Additional Information, or Explanation box** if you need to.

Complete the preparer's information section and, if needed, complete the contact person's information.

If you need to check or change the information on the previous page, select **Previous**.

|                                                                                                    | Employer Response to Notice of Application                                                                                                    |
|----------------------------------------------------------------------------------------------------|----------------------------------------------------------------------------------------------------|
|                                                                                                    | Logo                                                                                                    |
| Separation Information > Separation                                                                                                    | eparation Details  > Review and Submit Response  > Confirmation                                                                                                    |
| Work Separation Det                                                                                                    | tails                                                                                                    |
| Claim Information                                                                                                    |                                                                                                    |
| Applicant Name:<br>Applicant SSN:<br>Claim Date:                                                                                                    | Employer Name:<br>TWC Account Number:<br>Response Due Date:                                                                                                    |
| Details for Work Separati                                                                                                    | on Reason - Never Worked Here                                                                                                    |
| enter the conect i wo Account i                                                                                                    | amber in comments, Additional mormation, or Explanation. A rive                                                                                                    |
| Optional: <u>Comments</u> . Additional                                                                                                    | Information. or Explanation:                                                                                                    |
| Optional: <u>Comments</u> . Additional<br>500 Characters Left<br>(Limit 500-characters - approxim<br>Preparer's Information<br>Preparer's Name:                                                                                                    | Information. or Explanation:                                                                                                    |
| Optional: <u>Comments</u> . Additional<br>500 Characters Left<br>(Limit 500-characters - approxim<br>Preparer's Information<br>Preparer's Name:<br>Preparer's Title:<br>Preparer's Phone:                                                                                                    | Information. or Explanation: Information. or Explanation: ately 10 lines of text. All special characters will be removed.)  *                                                                                                    |
| Optional: <u>Comments</u> . Additional<br>500 Characters Left<br>(Limit 500-characters - approxim<br><b>Preparer's Information</b><br>Preparer's Name:<br>Preparer's Title:<br>Preparer's Phone:<br>If contact is different than preparer<br>equired.                                                       | Information. or Explanation: Information. or Explanation: A two ately 10 lines of text. All special characters will be removed.)  * * * * Number with Area Code Extension er, both the Contact Person's Name and Contact Person's Phone are |
| Optional: <u>Comments</u> . Additional<br>500 Characters Left<br>(Limit 500-characters - approxim<br>Preparer's Information<br>Preparer's Name:<br>Preparer's Title:<br>Preparer's Phone:<br>If contact is different than prepare<br>required.<br><u>Contact Person's Name</u> :                            | Information. or Explanation:                                                                                                    |
| Optional: <u>Comments</u> . Additional<br>500 Characters Left<br>(Limit 500-characters - approxim<br>Preparer's Information<br>Preparer's Name:<br>Preparer's Title:<br>Preparer's Phone:<br>If contact is different than preparer<br>equired.<br><u>Contact Person's Name</u> :<br>Contact Person's Phone: | Information. or Explanation: Information. or Explanation: A TWO ately 10 lines of text. All special characters will be removed.)  * * * * * * * * * * * * * * * * * *                                                                       |

## Work Separation Details - Still Working

The Worked Separation Details - Still Working page displays because the applicant is still employed by you or your business.

#### **Fraud Warning**

A claim for an individual who is still working for you may be an indication that the claim is fraudulent. It may not mean your employee is attempting fraud; often in these circumstances, employees are victims of ID theft. Continue responding to the claim and notify TWC immediately using our UI Fraud Submission portal.

If you verify that your employee did not file a claim, you <u>must</u> let us know that in the **Optional: Comments, Additional Information, or Explanation box**.

For more information visit our Unemployment Benefits Fraud and Reporting Fraud webpages.

Complete the preparer's information section and, if needed, complete the contact person's information.

If you need to check or change the information on the previous page, select **Previous**.

|                                                                                                    | Log                                                                                                    |
|----------------------------------------------------------------------------------------------------|----------------------------------------------------------------------------------------------------|
| Separation Information > S                                                                                                    | eparation Details  > Review and Submit Response  > Confirmation                                                                                             |
| Work Separation Det                                                                                                    | tails                                                                                                    |
| *Indicates required information                                                                                                    |                                                                                                    |
| Claim Information                                                                                                    |                                                                                                    |
| Applicant Name:<br>Applicant SSN:<br>Claim Date:                                                                                                    | Employer Name:<br>TWC Account Number:<br>Response Due Date:                                                                                                 |
| Details for Work Separati                                                                                                    | on Reason -                                                                                                    |
| If your <u>TWC Account Number</u> is<br>enter the correct TWC Account N<br>representative will review the info                                                                                                    | different than what is displayed in the Claim Information section, please<br>lumber in Comments, Additional Information, or Explanation. A TWC<br>ormation. |
| Optional: <u>Comments, Additional</u>                                                                                                    | Information, or Explanation:                                                                                                    |
| Optional: <u>Comments</u> , <u>Additional</u><br>500 Characters Left<br>(Limit 500-characters - approxim                                                                                                    | Information, or Explanation:                                                                                                    |
| Optional: <u>Comments</u> , <u>Additional</u><br>500 Characters Left<br>(Limit 500-characters - approxim<br>Preparer's Information                                                                                                    | Information, or Explanation:                                                                                                    |
| Optional: <u>Comments</u> , Additional<br>500 Characters Left<br>(Limit 500-characters - approxim<br>Preparer's Information<br>Preparer's Name:                                                                                                    | Information, or Explanation: Anately 10 lines of text. All special characters will be removed.)                                                             |
| Optional: <u>Comments</u> . Additional<br>500 Characters Left<br>(Limit 500-characters - approxim<br>Preparer's Information<br>Preparer's Name:<br>Preparer's Title:                                                                                                    | Information, or Explanation:  Anately 10 lines of text. All special characters will be removed.)                                                            |
| Optional: <u>Comments</u> . Additional<br>500 Characters Left<br>(Limit 500-characters - approxim<br><b>Preparer's Information</b><br>Preparer's Name:<br>Preparer's Title:<br>Preparer's Phone:                                                                                                    | Information, or Explanation:  Analely 10 lines of text. All special characters will be removed.)                                                            |
| Dptional: <u>Comments</u> . Additional<br>500 Characters Left<br>(Limit 500-characters - approxim<br>Preparer's Information<br>Preparer's Name:<br>Preparer's Phone:<br>f contact is different than prepar<br>required.                                                                                           | Information, or Explanation:  Analely 10 lines of text. All special characters will be removed.)                                                            |
| Dptional: <u>Comments</u> , Additional<br>500 Characters Left<br>(Limit 500-characters - approxim<br>Preparer's Information<br>Preparer's Name:<br>Preparer's Title:<br>Preparer's Phone:<br>f contact is different than prepar<br>equired.<br><u>Contact Person's Name</u> :                                     | Information, or Explanation:                                                                                                    |
| Optional: <u>Comments</u> . Additional<br>500 Characters Left<br>(Limit 500-characters - approxim<br><b>Preparer's Information</b><br>Preparer's Name:<br>Preparer's Title:<br>Preparer's Phone:<br>If contact is different than prepar<br>required.<br><u>Contact Person's Name</u> :<br>Contact Person's Phone: | Information, or Explanation:                                                                                                    |

# **Review and Submit Response**

Review all the responses you provided on the Review and Submit Response page.

To edit or correct any response to a question, select the **Edit** link at top and bottom of each section.

In the Determination Address section, you have an opportunity to change the address determinations and notifications are sent to. Select the link if you want to change the address. The address change only applies to the claim you are responding to.

Texas employers with a tax account number can establish a designated address. A designated address is advantageous because all notices will go to one location. To learn more about designated address, visit our Designated Address webpage.

If all the information is correct, check the box next to the certification statement and select **Submit**.

Select **Previous** to return to the previous page.

REMEMBER, you cannot change any of the responses or information you provided when you submit the response and receive a confirmation number.

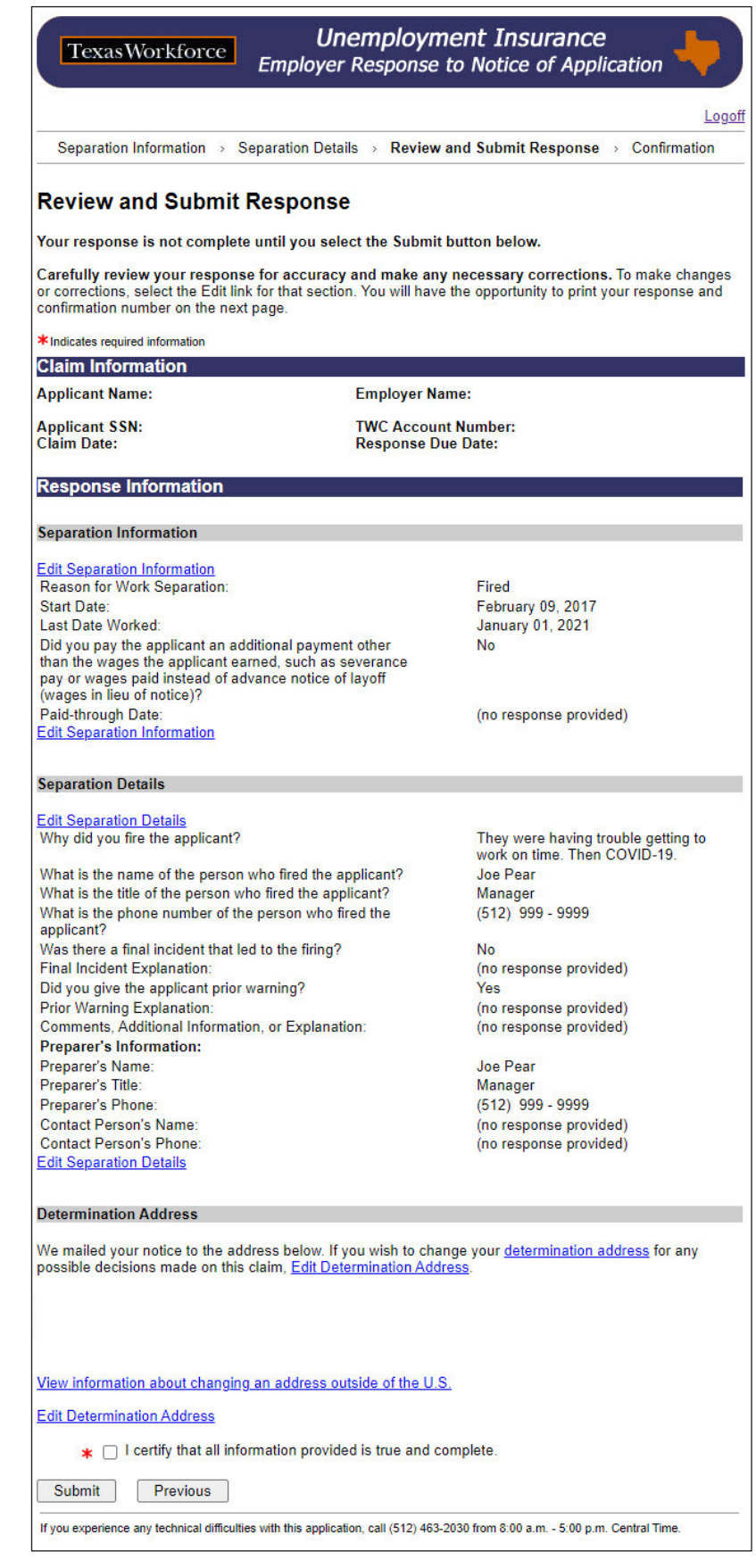

## Confirmation

The Confirmation page displays all the information and answers you provided.

You can print this page for your records. Select the **Print Response** link or print through your browser.

It is important to print or save the Confirmation page or record the confirmation number on the Confirmation page or from your notice. The confirmation number is required for appeals.

We will determine if the claimant is eligible for unemployment insurance benefits. If we need more information from you, we will contact you.

To respond to another claim, select the **Return to Logon** link at the bottom of the page.

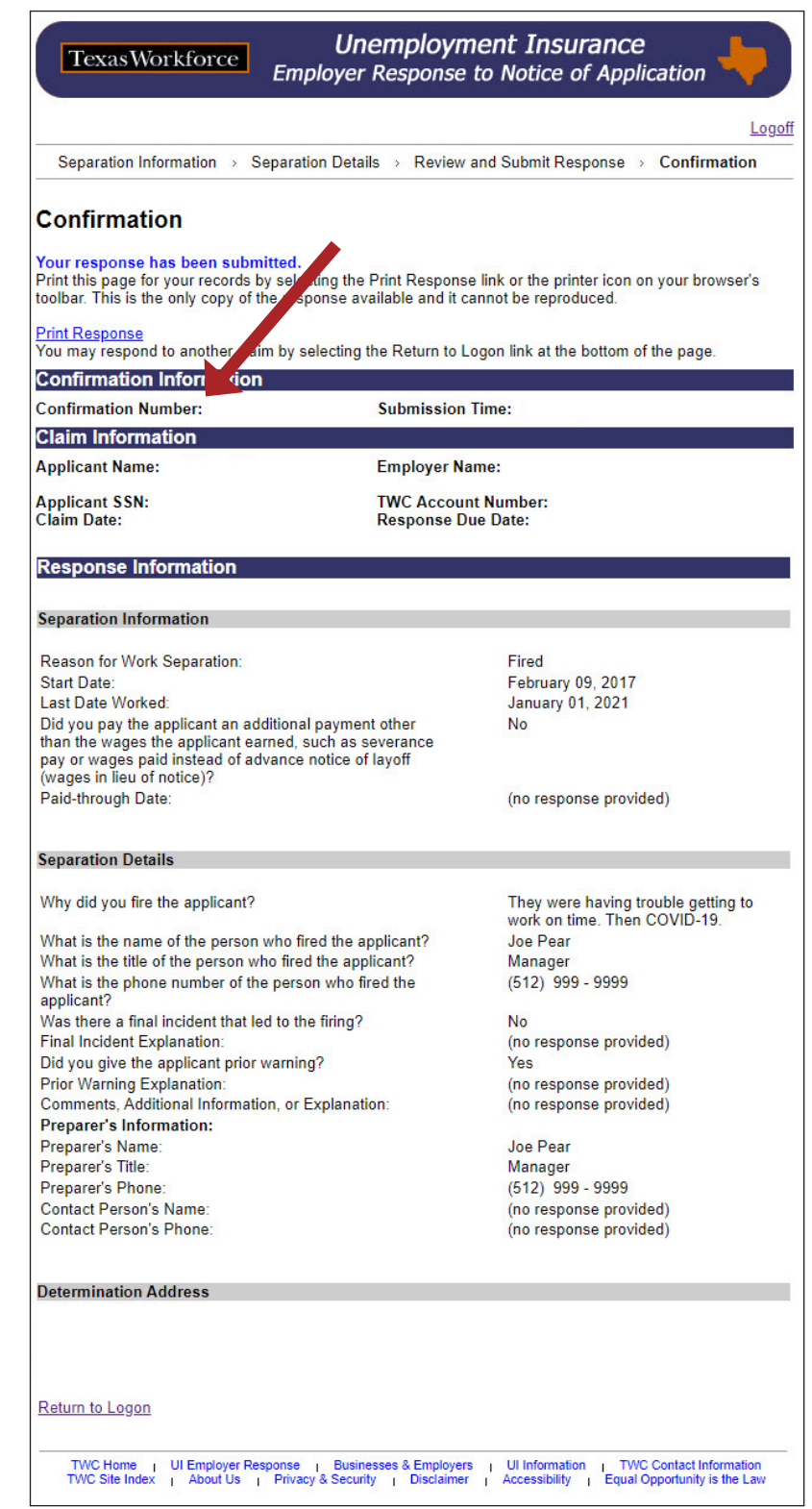

# **Employer Benefits Services**

Employer Benefits Services (EBS) is an online resource for unemployment benefits information important to employers.

EBS gives employers the tools to manage claims online. On EBS employers can:

- Opt in to Electronic Correspondence (EC) and view most unemployment documents from a secure online inbox
- Access Internet Employer Response from the EC online inbox
- Respond to Notices of Maximum Potential Chargeback
- Submit a Designated Address to ensure that all Unemployment Insurance (UI) mail is sent to the correct address
- Submit an appeal and check the appeal status
- Access UI Tax Services
- Submit return-to-work information
- Submit a Mass Claim if a layoff affects a number of employees
- Participate in a Shared Work plan if employees' hours are reduced but they are still working

To access EBS all you need is a User ID and a password.